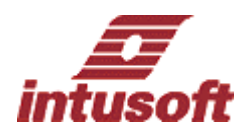

## SPICE モデル作成ツール <mark>SpiceMod</mark>

SpiceModはパーツデータシートから与えられる定数 を基に、その素子のSpiceモデルを容易に作成するツー ルです。主に半導体素子で提供されるダイオード、バ イポーラトランジスタ、MOSFET、SCR、IGBTなどの モデルを作成できます。素子によってはサブ回路定義 で表現するものもあります。また、ユーザー側で入力 数値を変更することでよりリアルな特性のモデルを実 現できます。ICAP/4 ヘモデルを登録し特性曲線の確認 や実際の設計回路へと応用することが出来ます。 SpiceModを使ってモデルをSpiceNet(Intusoft社

製回路図エディタ)に登録するまでの手順をご説明致 します。

## 1 . SpiceModにて新しいモデルの作成

DOSプロンプトを英語版に変えます。 C:¥>USと入力して下さい。 (日本語版DOSに戻す場合はC: \>jpと入力します。)

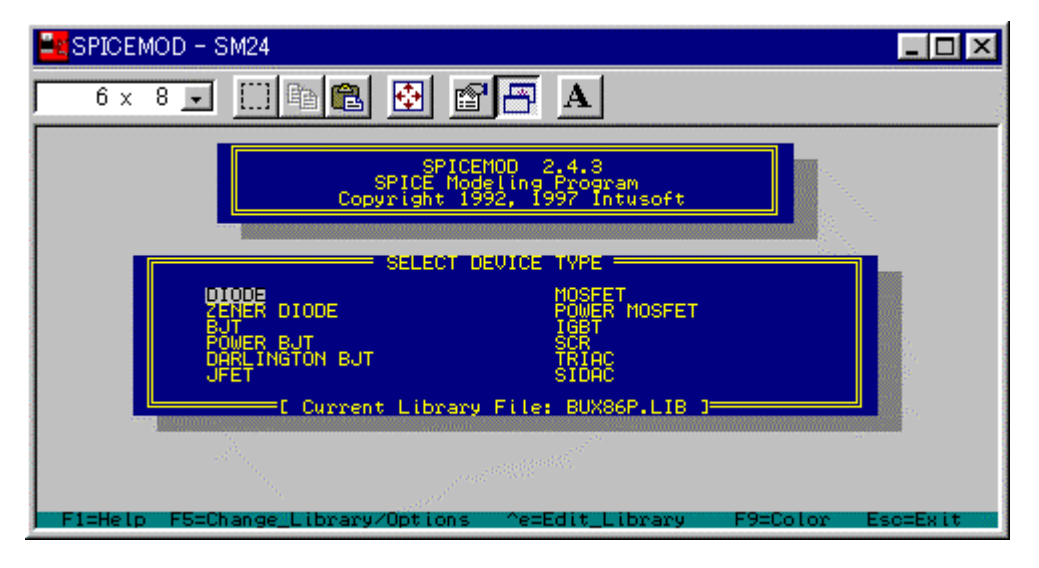

DOSプロンプトからSpiceModを起動しメインメニ ュー画面で作成するデバイスを選択します。

カーソルで目的の素子を選択しリターンで パラメータ入力画面に移ります。モデル名と各パラ メータを新規で入力して下さい。図の例はダイオー ドモデルの場合ですが、モデル1N4148のデータシー トから特性となる定数(IF, IM, VM, IL .... Trr)を 入力し、Tabキー及びF2を押すとパネルの下部にモ デルファイルを抽出します。

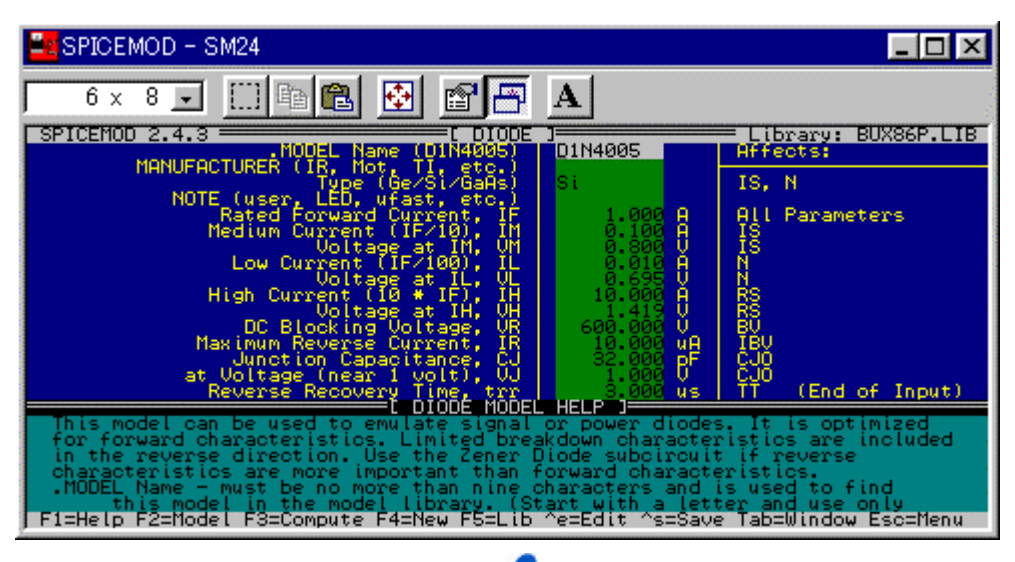

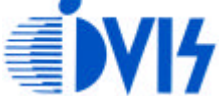

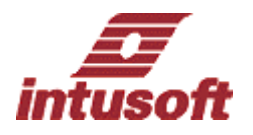

パラメータ入力が終了したら "F5キー "を押して下 さい。モデルを保存するライブラリファイル(.lib)の 名前を登録します。名前を登録し "Escキー "を押すと 先ほどのパラメータ入力画面に戻りますのでそちらで もう一度 "Escキー "を押して下さい。名前をつけたラ イブラリファイルにモデルをSaveするかどうか確認す るメッセージが表示されますので"Yes"を選択し" Enterキー"を押して下さい。

以上の手順が終了すると "Spice8 " フォルダの " sm " フォルダ内に新規で作成したモデルライブラリ が.libファイルとして登録されます。

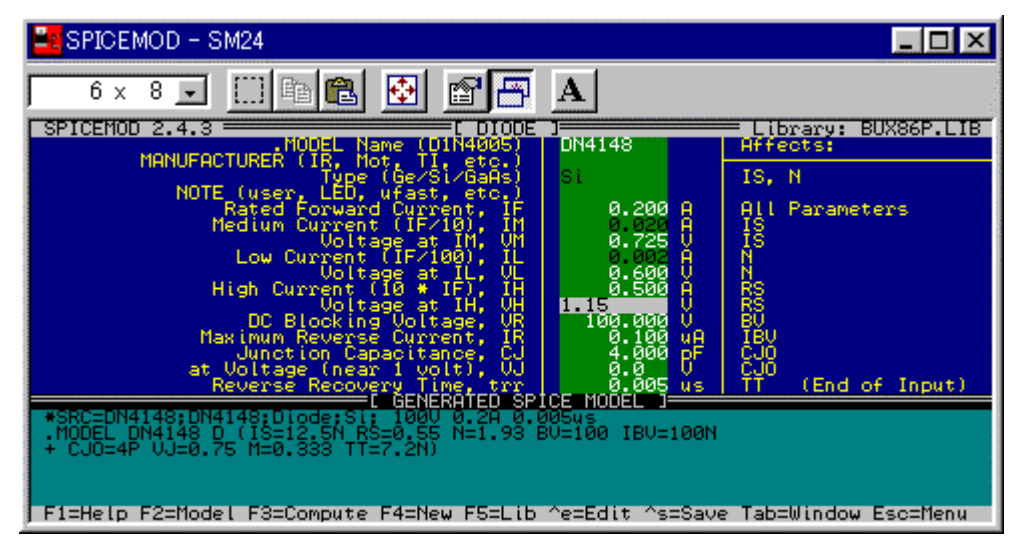

## 2.SpiceNetに登録

新規に作成したモデルが保存されている.1ibファイ ルを " sm " フォルダ内から " pr " (通常は C:¥spice8¥pr)フォルダに移動して下さい。

次にMakeDBをスタートプログラムメニューから起動し "Edit Library "から作成した.libファイルを Openします。Openするとモデルの名前やパラメータ 等が "Parts Browser Information "に 表示されます。これらはすべてSpiceModで入力した 値です。

次に\*SYMをクリックして下さい。 ここにはSpiceNetにパーツとして配置するた めのパーツ名を入力します。はじめは空欄ですので 名前を登録し、ApplyボタンをクリックしてSaveし て下さい。

最後にCompileボタンをクリックして終了です。(こ のCompileの作業は "pr "フォルダ内に含まれている すべての.libファイルに対して行います。) 以上の手順で新規で作成したモデルをパーツとして 登録することが出き、ICAP/4上で扱えます。

\*入力のパラメータは、主にデータシートから得られ ますが、その他に半導体デバイスシミュレータ等か らも抽出できます。また、温度や歩留まりの変化な どでのワーストケース、ベストケース等に分けてセ ーブすることができます。

## 株式会社アイヴィス

〒240-0005 横浜市保土ヶ谷区神戸町 134 横浜ビジネスパーク イーストタワー 11F TEL:(045)332-5381(代) FAX:(045)332-5391 http://www.i-vis.co.jp email: info@ i-vis.co.jp

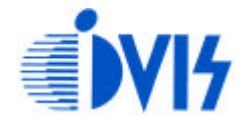